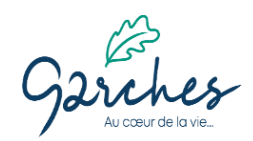

# PROCEDURE D'ACCES AU PORTAIL FAMILLE

Connectez-vous via le lien ci-dessous :

https://portalssl.agoraplus.fr/garches/pck\_home.home\_view#/

#### Cliquez sur « SE CONNECTER »

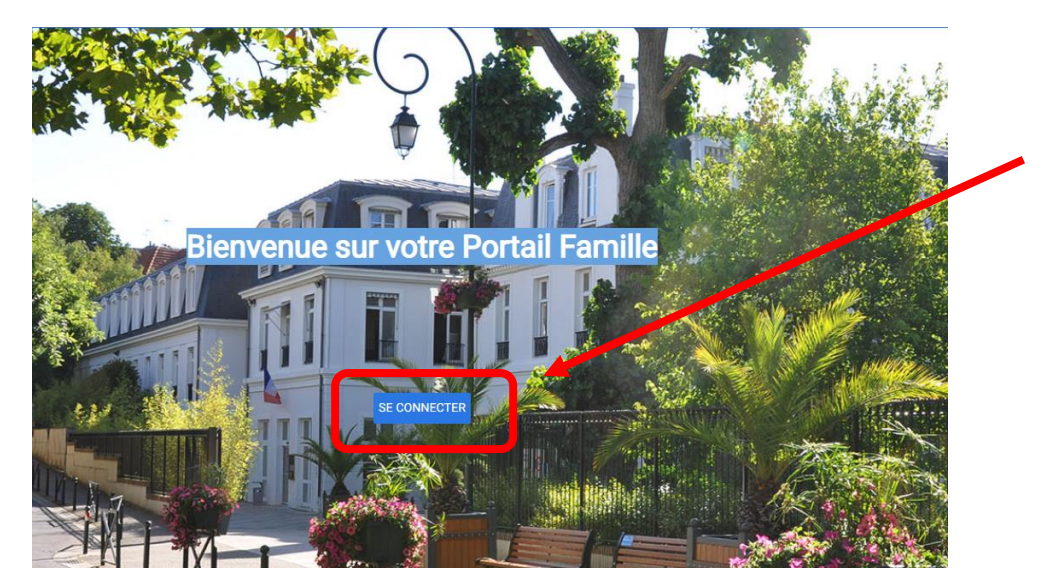

Pour la première connexion, cliquez sur « mot de passe oublié »

|                       | ×            |   |
|-----------------------|--------------|---|
| Se conr               | necter       |   |
| Courriel              |              | Γ |
| Mot de passe          |              |   |
| Mot De Passe Oublié ? | SE CONNECTER |   |
|                       |              |   |
|                       |              |   |
|                       |              |   |

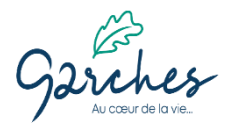

# **PROCEDURE D'ACCES AU PORTAIL FAMILLE**

#### Entrer votre adresse mail puis cliquez sur « ENREGISTRER »

| ×                                 |  |
|-----------------------------------|--|
| Réinitialiser votre mot de passe  |  |
| Veillez renseigner votre courriel |  |
| Ajouter un courrier électronique  |  |
|                                   |  |
| ENREGISTRER                       |  |
|                                   |  |

Vous recevrez un mail avec un lien, cliquez dessus, il vous permettra de définir votre nouveau mot de passe, saisissez-le une première fois puis une seconde fois pour le confirmer puis validez.

| .4 |   |                   | 100/100     |
|----|---|-------------------|-------------|
|    |   |                   |             |
|    |   |                   |             |
|    |   |                   |             |
| 0  |   |                   |             |
|    |   |                   |             |
|    |   |                   |             |
| 0  |   |                   |             |
|    |   | MODIFIER VOTRE MO | OT DE PASSE |
|    |   |                   |             |
|    | © | •   •             |             |

. Vous êtes en mesure de pouvoir accéder à votre compte avec votre mail et votre mot de passe.

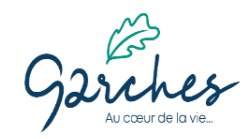

### **PROCEDURE D'ACCES AU PORTAIL FAMILLE**

. Lors de votre première connexion, il conviendra de lire et d'accepter les conditions générales d'utilisation (CGU).Lisez et cochez la case puis cliquez sur « OK ».

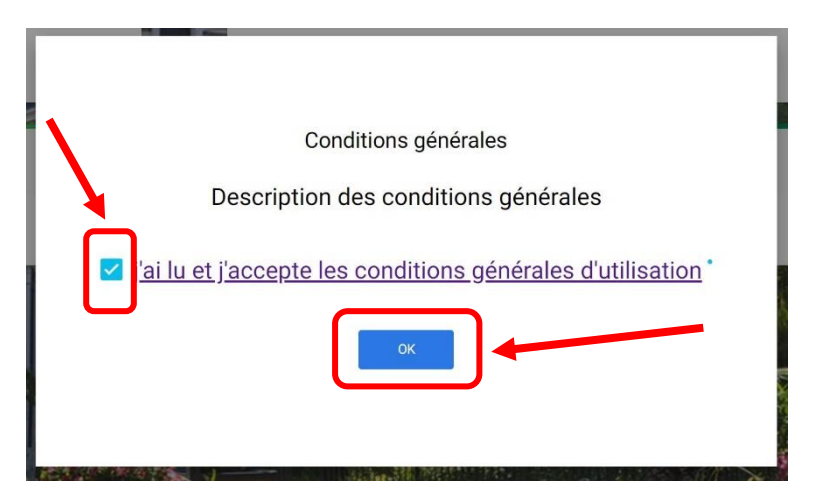

Si vous avez déjà ouvert votre espace, connectez-vous avec votre identifiant (adresse mail renseignée lors de l'inscription de votre enfant à l'école) et le mot de passe généré précédemment.

Si vous rencontrez des difficultés lors de vos réservations, n'hésitez pas à contacter le service Education au 01 47 95 66 86, le lundi, mercredi et vendredi de 8h à 12h et de 13h à 17h – le mardi et jeudi de 8h à 13h ou par mail à accueileducation@garches.fr